### Data Confirmation – Staff Professional Development Secondary Schools

| Table of Content                                   |                                                |    |  |  |  |  |  |  |
|----------------------------------------------------|------------------------------------------------|----|--|--|--|--|--|--|
| Торіс                                              |                                                |    |  |  |  |  |  |  |
| 1.                                                 | 1. Reports/Query for Emails/ Portal Accounts   |    |  |  |  |  |  |  |
|                                                    | Report to find Parents without email addresses |    |  |  |  |  |  |  |
|                                                    | Report to find Parents without portal accounts | 3  |  |  |  |  |  |  |
|                                                    | Query for Portal logins                        | 4  |  |  |  |  |  |  |
|                                                    | Check for Portal account                       | 4  |  |  |  |  |  |  |
|                                                    | Password CHANGE Query                          | 4  |  |  |  |  |  |  |
| 2                                                  | . How to Emulate a Parent Portal Account       | 5  |  |  |  |  |  |  |
| 3.                                                 | . Pages School site Staff must approve/ reject |    |  |  |  |  |  |  |
|                                                    | Military Survey                                | 6  |  |  |  |  |  |  |
| Residence Survey                                   |                                                |    |  |  |  |  |  |  |
| 4. Reports/Query to monitor Medical Changes        |                                                |    |  |  |  |  |  |  |
|                                                    | Medical Changes Query                          | 9  |  |  |  |  |  |  |
| 5.                                                 | Queries to monitor Authorizations              |    |  |  |  |  |  |  |
|                                                    | Authorization Queries Denied                   | 10 |  |  |  |  |  |  |
| 6. Reports/Query for Data Confirmation Status      |                                                |    |  |  |  |  |  |  |
|                                                    | Data Confirmation Status Report                | 11 |  |  |  |  |  |  |
|                                                    | Data Confirmation Log                          |    |  |  |  |  |  |  |
| Document Download / Confirmation Log (e-signature) |                                                |    |  |  |  |  |  |  |
| Data Confirmation Email Account/Folder             |                                                |    |  |  |  |  |  |  |
| 7. Print Emergency Card                            |                                                |    |  |  |  |  |  |  |
|                                                    | Print Emergency Card Report                    | 16 |  |  |  |  |  |  |
|                                                    | Print Emergency Card for a Student             | 17 |  |  |  |  |  |  |

# Report to find Parents without email addresses

• Go to **Reports**. Type email in filter and select **Students without Student or Parent Email** addresses.

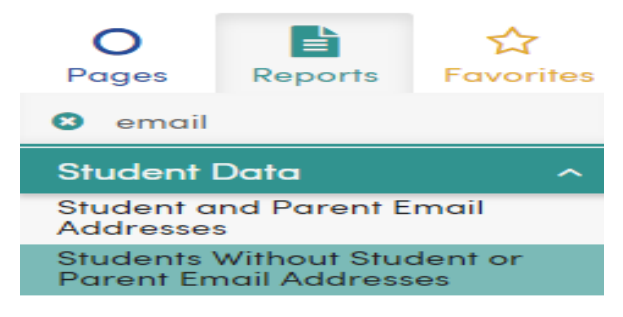

• Select the following options

| Print Students Without Student or Parent Email Addresses<br>Report Options                                                                                                    |  |  |  |  |  |  |  |
|----------------------------------------------------------------------------------------------------|--|--|--|--|--|--|--|
| Report Format: PDF 🔹                                                                                                    |  |  |  |  |  |  |  |
| Report Delivery: None                                                                                                    |  |  |  |  |  |  |  |
| Sort By:<br>© Grade<br>© Teacher<br>© Student Name                                                                                                    |  |  |  |  |  |  |  |
| Print Students Without<br>Parent Email Addresses<br>Student Email Addresses                                                                                                    |  |  |  |  |  |  |  |
| <ul> <li>Process Parent Email (STU.PEM)?</li> <li>Process Portal Accounts (PWA/PWS)?</li> <li>Process Contact Records (CON.EM)?</li> </ul>                                                                                                    |  |  |  |  |  |  |  |
| Run Report                                                                                                    |  |  |  |  |  |  |  |
| Report Tag Information         Report Name Value:       PrintStudentsWithoutStudentOrParentEmailAddresses         Query Tag Value:       X : All students included in this report.         Query Value:       Value Field is left unpopulated         Report Tag Help |  |  |  |  |  |  |  |

• Run the query after you run the report so you can bring in the list of student with other data set

#### Sort by grade level

#### LIST STU TCH RTG STU.ID STU.NM STU.GR STU.PG TCH.TE BY STU.GR IF RTG.RNM = PrintStudentsWithoutStudentOrParentEmailAddresses AND STU.QT = X

# Report to find Parents without portal accounts

• Go to **Reports**. Type email in filter and select **Students without Portal Accounts**.

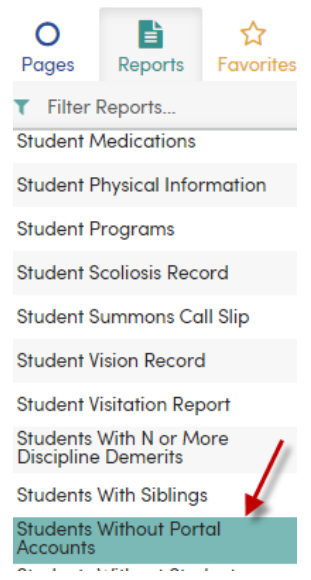

• Select the following options

| Repo                                                                        | ort Format: PDF V                         |  |  |  |  |  |  |
|-----------------------------------------------------------------------------|-------------------------------------------|--|--|--|--|--|--|
| Report Deliv                                                                | very: None 🔻                              |  |  |  |  |  |  |
| Sort By:<br>Grade<br>Student Name                                           |                                           |  |  |  |  |  |  |
| Print Students Without<br>Parent Portal Accounts<br>Student Portal Accounts |                                           |  |  |  |  |  |  |
|                                                                             | Include WEB Accounts?<br>Print VPC Codes? |  |  |  |  |  |  |
|                                                                             | Run Report                                |  |  |  |  |  |  |
| Report Tag Information                                                      |                                           |  |  |  |  |  |  |
| Report Name Value: PrintStudentsWithoutPortalAccounts                       |                                           |  |  |  |  |  |  |
| Query Tag Value: • X : All students included in this report.                |                                           |  |  |  |  |  |  |
|                                                                             |                                           |  |  |  |  |  |  |

• Run the query after you run the report so you can bring in the list of students with other data set

Sort by grade level

LIST STU TCH RTG STU.ID STU.NM STU.GR STU.PG TCH.TE BY STU.GR IF RTG.RNM = PrintStudentsWithoutPortalAccounts AND STU.QT = X

## Query for Portal logins

Active account Query: 2 or more login counts

LIST STU PWS PWA STU.SC STU.ID STU.LN STU.FN STU.GR STU.TG PWA.LDT PWA.LC PWA.TY BY PWA.LDT IF PWA.LC > 1 AND PWA.TY = P AND STU.TG = " "

### **Check for Portal Account**

#### Query to check for Portal account

LIST PWA IF EM = "parentemail@gmail.com"

### **Password CHANGE Query**

#### Parent portal password reset:

Step1: Run the query below to reset password

CHANGE PWA PW TO "changeme" IF EM = "parentemail@gmail.com"

Step2: Run the query below after Step1.

CHANGE PWA HT TO "-1" IF EM = "parentemail@gmail.com"

### How to Emulate a Parent Portal Account

• Step 1: Type Manage in Filter Pages

•

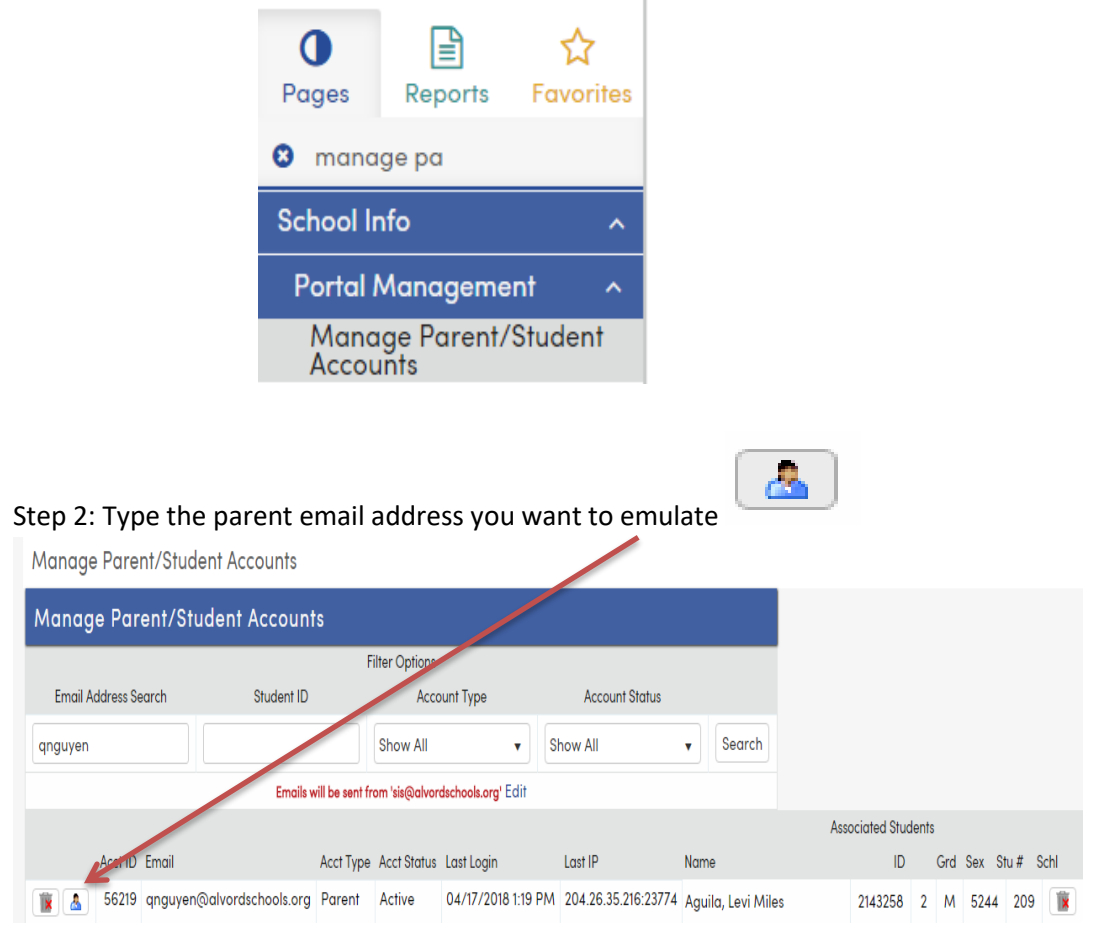

\*Please be careful when clicking on the person. It is fairly close to the trash bin.

• Step 3: This is how the emulation screen will look like. You can go to Student info and to Data Confirmation to print the Emergency card

|      | 2017-2018             | Terrace Ele                                      | mentary | School  | sufasif emu | ulating qnguyen@alvordschools.org Return to My Login                      |  |
|------|-----------------------|--------------------------------------------------|---------|---------|-------------|---------------------------------------------------------------------------|--|
| Home | Student Info          | Attendance                                       | Grades  | Medical | Test Scores | Change Student                                                            |  |
|      | Profile               |                                                  |         |         |             | You have not yet completed the Student Data Confirmat                     |  |
|      | Demographic           | Click Here to confirm the information about your |         |         |             |                                                                           |  |
|      | Contacts              |                                                  |         |         |             | Welcome to the Aeries Portal for Levi Aguila                              |  |
|      | Data Confirm          | ation                                            |         |         |             | Would you like to receive weekly emails on the status on each student you |  |
| New  | Activities and Awards |                                                  | ×       |         |             |                                                                           |  |
| New  | Fees and Fine         |                                                  |         |         |             |                                                                           |  |

# Staff Approval Required

### **Military Survey**

**Military Survey Audit** page in Aeries is for the school site to review and <u>confirm or reject</u> this information. Once the school site confirms the Military Status a **Special Programs (PGM)** record will be created for the student with a code of 192 – Armed Forces Family Member.

#### Military Survey Audit

Each record corresponds to a parent/guardian answering the prompt "Please select whether or not at least or least one parent/guardian of this student is active in the United States Armed Forces.".

#### **Eligibility Date**

Once you click confirm a PGM record will either be created or closed out based on the Military Status column. Select what date to use for the eligibility start date.

| Date subr   | mitter F   | First day | of school | Custom Date |
|-------------|------------|-----------|-----------|-------------|
| Filter Op   | otions     |           |           |             |
| Date Range: | Start Date |           | End Date  |             |

Pending Oconfirmed Rejected

|         |        | Status  | Military | Date Submitted | Student ID | Student Name |
|---------|--------|---------|----------|----------------|------------|--------------|
| Confirm | Reject | Pending | No       | 08/01/2019     | ·          |              |

| Program Co    | de                | Yrs in Prgm Hours    |         |       |            |          |  |  |  |
|---------------|-------------------|----------------------|---------|-------|------------|----------|--|--|--|
| 192 - Arme    | d Forces Fo       | Member               | 0       | .0000 | 0.0000     |          |  |  |  |
|               | Start Date End Da |                      |         |       | Services   | Received |  |  |  |
| Eligibility   | 7/1/2             | 018                  |         |       |            |          |  |  |  |
| Participation |                   |                      |         |       |            |          |  |  |  |
| Status        | Enter Gr          | d                    | Setting |       |            |          |  |  |  |
|               | 0                 |                      |         |       |            |          |  |  |  |
| Exit Red      | ason              | 0                    | Outcome |       |            |          |  |  |  |
|               |                   |                      |         |       |            |          |  |  |  |
| Training Typ  | e Disadva         | Disadvantaged Status |         |       | Auth Relea | ise Info |  |  |  |
|               |                   |                      |         |       |            |          |  |  |  |
| School        |                   |                      |         |       |            |          |  |  |  |
| Norte Vista   | High Scho         | ol                   |         |       |            |          |  |  |  |
| Comment       |                   |                      |         |       |            |          |  |  |  |
|               |                   |                      |         |       |            |          |  |  |  |
|               | Add Change Delete |                      |         |       |            |          |  |  |  |
|               |                   |                      |         |       |            |          |  |  |  |

## **Residence Survey Audit**

Residence Survey Audit page in Aeries is for the district to review and confirm or reject the residency survey information.

Click the mouse on the **Residence Survey Audit node** under **Student Info | Other** on the **Navigation Tree**. The following page will display. The **Residence Survey Audit** page can be used to view **Pending**, **Confirmed** or **Rejected** records. A **Pending** record is one that has not been Confirmed or Rejected. A **Confirmed** record is one that the school has confirmed and which now has an associated Special programs (PGM) record created for it. A **Rejected** record is one that the school has chosen not to confirm.

The **Residence Survey Audit** page defaults to displaying Pending records. **Date Range** Filter Option that can be used to display records for certain time periods. If the date range fields are left blank the page will display all records. There is also a **Filter** option to display **Pending**, **Confirmed** or **Rejected** records. Once a selection is made the page will filter to display only the records with the status of the selected option. The records on the **Residence Survey Audit** page have an **icon** in the Student Name column. Clicking on this icon will navigate the user to the Stu dent Demographics page for the student.

### Residence Survey Audit

#### Eligibility date

Once you click confirm a PGM record will either be created or closed out based on the dwelling code. Select what date to use for the eligibility start date.

| Date submitted     First day of school     Custom Dates |                                 |                              |                |            |  |  |  |  |  |
|---------------------------------------------------------|---------------------------------|------------------------------|----------------|------------|--|--|--|--|--|
| Filter Options                                          |                                 |                              |                |            |  |  |  |  |  |
| Date Range: Start Date                                  | Date Range: Start Date End Date |                              |                |            |  |  |  |  |  |
| Pending Confirmed Rejected                              |                                 |                              |                |            |  |  |  |  |  |
|                                                         | Status                          | Dwelling Type                | Date Submitted | Student ID |  |  |  |  |  |
| Confirm Reject                                          | Pending                         | Temporarily Doubled Up (120) | 07/30/2019     |            |  |  |  |  |  |

At the top of the **Residence Survey Audit** page there is an **Eligibility** and **Participation** date option. This option is important when **Confirming** a record. When a record is confirmed a **Special Programs (PGM)** record will be created for the student. The **Date** option selected will be used for the new Special Programs (PGM) record. **Before Confirming a record, an Eligibility and Participation date option should be selected**. The page will default to the Date Submitted option.

When selecting **Date Submitted** option and confirming the record, the new PGM record will be created with the date noted in the Date Submitted column. This date will populate both the

Special Programs Eligibility Start Date (PGM.ESD) and the Special Programs Participation Start Date (PGM.PSD) for the record.

When selecting the **First Day of School** option and confirming the record, the new PGM record will be created with the calendar date of the first day of school. This date will populate both the Special Programs Eligibility Start Date (PGM.ESD) and the Special Programs Participation Start Date (PGM.PSD) for the record.

When selecting the **Custom Dates** option and confirming the record, the new PGM record will be created with the custom dates defined. The date in the first date box will populate the Special Programs Eligibility Start Date (PGM.ESD). The date in the second date box will populate the Special Programs Participation Start Date (PGM.PSD) for the record.

Note: When using the Custom Date option if either field is blank the one supplied value will be used for both the Eligibility Start Date and the Participation Start Date fields. If neither date is specified, the program will use the Date Submitted value for both Eligibility Start Date and Participation Start Date fields.

After a record on the **Residence Survey Audit** is confirmed a message will display with a **link** to the newly created Special Programs (PGM) record:

A PGM record has been created for Allan Abbott with the dwelling status Hotels/Motels (110) Click here to view or modify that record now.

If a duplicate active record already exists, the following message will appear:

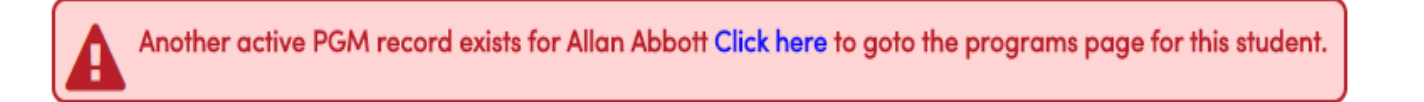

Clicking on the link will navigate to the **Special Programs (PGM)** page where the record can be **viewed** or **modified**.

| Program Code           |             |            | Yrs in Pr     | gm       | Hours           | Program                | StartDt  | End   |
|------------------------|-------------|------------|---------------|----------|-----------------|------------------------|----------|-------|
| 191 - Homeless Program |             |            | 0.0000        |          | 0.0000          | 191 - Homeless Program | 6/22/201 | 5     |
|                        | Start Do    | ite        | End Date      | Ser      | rvices Received |                        |          | Print |
| Eligibility            | 6/22        | /2015      |               |          |                 |                        |          |       |
| Participation          | 6/22        | /2015      |               |          |                 |                        |          |       |
| Status                 |             | Enter Grd  | Setting       |          |                 |                        |          |       |
| Not Applicabl          | e           | 0          |               |          |                 |                        |          |       |
| Exit Rea               | ison        |            | Outcome       |          |                 |                        |          |       |
| Not Appli              | caple       |            |               |          |                 |                        |          |       |
| Training Type          | Disad       | vantaged S | Status        | Auth Rel | ease Info       |                        |          |       |
| Not Applicable         |             |            |               | Not Ap   | plicable        |                        |          |       |
| School                 |             | Homeless   | Dwelling Type | Runaway  | Unaccomp Youth  |                        |          |       |
| Screaming Eagle H      | ligh School | Tempor     | ary Shelters  |          |                 |                        |          |       |
| Comment                |             |            |               |          |                 |                        |          |       |
|                        |             |            |               |          |                 |                        |          |       |
|                        | A           | dd Char    | nge Delete    |          |                 |                        |          |       |

# Medical History

#### Query:

# LIST STU TCH MHS STU.ID STU.NM STU.SX STU.GR STU.PG STU.TL STU.LF MHS.CD? MHS.DT MHS.GR MHS.AG MHS.SD MHS.ED MHS.TG IF MHS.SD > 06/01/2023

# **Authorization Queries**

#### Query for all codes (Denied only):

LIST STU AUT STU.ID STU.NM STU.GR AUT.DT AUT.ST AUT.CD IF AUT.ST = "2" AND AUT.SDT > "07/01/2023"

#### Query for all codes (Allow or Yes)

LIST STU AUT STU.ID STU.NM STU.GR AUT.DT AUT.ST AUT.CD IF AUT.ST = "1" AND AUT.SDT > "07/01/2023"

#### Query for Busing (Denied)

LIST STU AUT STU.ID STU.NM STU.GR AUT.DT AUT.ST AUT.CD IF AUT.CD = "BUS" AND AUT.ST = "2" AND AUT.SDT > "07/01/2023"

#### Query for Drug, Alcohol, Weapons (Denied)

LIST STU AUT STU.ID STU.NM STU.GR AUT.DT AUT.ST AUT.CD IF AUT.CD = "DAW" AND AUT.ST = "2" AND AUT.SDT > "07/01/2023"

#### Query for Photo/Publicity Release (Denied)

LIST STU AUT STU.ID STU.NM STU.GR AUT.DT AUT.ST AUT.CD IF AUT.CD = "PUB" AND AUT.ST = "2" AND AUT.SDT > "07/01/2023"

LIST STU AUT STU.ID STU.NM STU.GR AUT.DT AUT.ST AUT.CD IF AUT.CD = "PUB" AND AUT.ST = "2" AND AUT.SDT > "07/01/2023"

#### Query for Directory/Yearbook Release (Denied)

LIST STU AUT STU.ID STU.NM STU.GR AUT.DT AUT.ST AUT.CD IF AUT.CD = "YRB" AND AUT.ST = "2" AND AUT.SDT > "07/01/2023"

#### **Query for Probation (Yes)**

LIST STU AUT STU.ID STU.NM STU.GR AUT.DT AUT.ST AUT.CD IF AUT.CD = "PRO" AND AUT.ST = "1" AND AUT.SDT > "07/01/2023"

#### **Query for Military Recruitment (Yes)**

LIST STU AUT STU.ID STU.NM STU.GR AUT.DT AUT.ST AUT.CD IF AUT.CD = "MIL" AND AUT.ST = "1" AND AUT.SDT > "07/01/2023"

#### Query for Cell phone Contract (No)

LIST STU AUT STU.ID STU.NM STU.GR AUT.DT AUT.ST AUT.CD IF AUT.CD = "CPC" AND AUT.ST = "2" AND AUT.SDT > "07/01/2023"

#### Query for Wylie Center (No)

LIST STU AUT STU.ID STU.NM STU.GR AUT.DT AUT.ST AUT.CD IF AUT.CD = "TWC" AND AUT.ST = "2" AND AUT.SDT > "07/01/2023"

Climate Survey (No)

LIST STU AUT STU.ID STU.NM STU.GR AUT.DT AUT.ST AUT.CD IF AUT.CD = "CHK" AND AUT.ST = "2" AND AUT.SDT > "07/01/2023"

# **Data Confirmation Status Report**

The **Data Confirmation Status** report will generate a listing of students and their data confirmation status. This report includes options to include only those students who have not confirmed so that those students can be followed up on. When running with the option to include those who completed, final data confirmation must have been completed. To access the report, go to **Reports** and filter by **Data Confirmation Status**. This report will tag the students with a value of "<u>N</u>" if option 2 is selected - ><u>Only</u> Students without All Data Confirmed

| Print Information Confirmation Status<br>Report Options                                                                                                    |  |  |  |  |  |  |  |
|----------------------------------------------------------------------------------------------------|--|--|--|--|--|--|--|
| Report Format:   PDF     Report Delivery:   None                                                                                                    |  |  |  |  |  |  |  |
| Print Which Students:                                                                                                    |  |  |  |  |  |  |  |
| <ul> <li>Include All Students</li> <li>Only Students Without All Data Confirmed</li> <li>Only Students With All Data Confirmed</li> </ul>                                                                                                    |  |  |  |  |  |  |  |
| Sort:                                                                                                    |  |  |  |  |  |  |  |
| <ul> <li>By Student Name</li> <li>By Student Grade</li> <li>By Teacher</li> </ul>                                                                                                    |  |  |  |  |  |  |  |
| Run Report                                                                                                    |  |  |  |  |  |  |  |
| Report Tag Information                                                                                                    |  |  |  |  |  |  |  |
| Report Name Value:       PrintInformationConfirmationStatus         Query Tag Value:       Y : Students with all the data confirmed.         Query Value:       N : Student with unconfirmed data.         Query Value:       Value Field is left unpopulated         Report Tag Help |  |  |  |  |  |  |  |

#### Query to list students who have all Data Confirmed

LIST STU ICL STU.ID STU.NM STU.GR STU.U13 IF ICL.TC = 'FinalDataConf' AND ICL.DT >= 06/09/2023

#### <u>Query to list students who have all Data Confirmed by grade Must run report</u> <u>above to use query</u>

LIST STU TCH RTG STU.ID STU.NM STU.GR STU.PG TCH.TE BY STU.GR IF RTG.RNM = "PRINTINFORMATIONCONFIRMATIONSTATUS" AND STU.QT = Y

#### <u>Query to list students who have not confirmed data by grade</u> <u>Must run report</u> <u>above to use query</u>

LIST STU TCH RTG STU.ID STU.NM STU.GR STU.PG TCH.TE BY STU.GR IF RTG.RNM = "PRINTINFORMATIONCONFIRMATIONSTATUS" AND STU.QT = N

# **Terrace Elementary School-TEMP**

4/25/2018

| 2017-20 | 018             |                   | STUDENTS | Page 1          |                     |                     |                     |            |
|---------|-----------------|-------------------|----------|-----------------|---------------------|---------------------|---------------------|------------|
| Stu ID  | Name            | GR Authorizations |          | Medical History | Contacts Student    |                     | Family Info         | Final Conf |
|         | 1.44%           | K                 |          |                 |                     |                     |                     |            |
|         |                 | 2                 |          |                 | 04/24/2018 12:45 PM | 04/24/2018 12:39 PM | 04/24/2018 12:38 PM |            |
| , ···   | 1945 <b>a</b> 1 | K                 |          |                 |                     |                     |                     |            |
|         | •               | 5                 |          |                 |                     |                     |                     |            |

# Data Confirmation Log

In addition, the **Data Confirmation Log** page may be viewed for an **individual student** to determine if they have completed the Final Data Confirmation. This may be useful information to access for an individual student at events such as schedule pickup days to verify if the parent data confirmation process has been completed.

| Informo               | ition Confirmation Log         |            |                    |                     |                        |
|-----------------------|--------------------------------|------------|--------------------|---------------------|------------------------|
| G                     | Kristy Milchovich ~            | <b>e</b>   | General            | Contact Addt'l Info | Flags 2 Programs 1     |
|                       | Permanent ID                   | 99401707   | Grade              |                     | 9 Counselor            |
|                       | State Student ID               | 0099401707 | Age                | 1                   | 5 Language Fluency     |
|                       | Status Tag                     | Active     | Sex                |                     | F CorrLng / RptgLng    |
|                       | Student Number                 | 1707       | Birthdate          | 5/6/200             | 2 Interdistrict Status |
|                       | Table                          |            | Date/Time          |                     |                        |
| AUT - Aut             | horizations, Prohibitions, and | Waivers 2/ | 23/2018 4:50:41 P  | M                   |                        |
| CON - Co              | ntacts                         | 2.         | /23/2018 4:31:27 P | M                   |                        |
| FinalData             | Conf – FinalDataConf           | 2/         | 23/2018 4:50:44 P  | M                   |                        |
| MHS – Medical History |                                |            | 23/2018 4:35:39 P  | м                   |                        |
| PRS - Par             | ent Response to Survey         | 2/         | 23/2018 3:55:46 P  | M                   |                        |
| STU - Stu             | dent Data                      | 2/         | 23/2018 4:18:30 P  | M                   |                        |

# Document Download / Confirmation Log (e-signature)

In addition to the **Data Confirmation Log** page, staff can access the documents that parents signed electronically for an **individual student** to see exactly what the parent agreed to. This may be useful information to access in the event a parent **does not** recall agreeing to a specific form or document.

To access this feature, simply type Document Download under Pages

The actual document the parent confirmed can be viewed by clicking on the "PDF" icon.

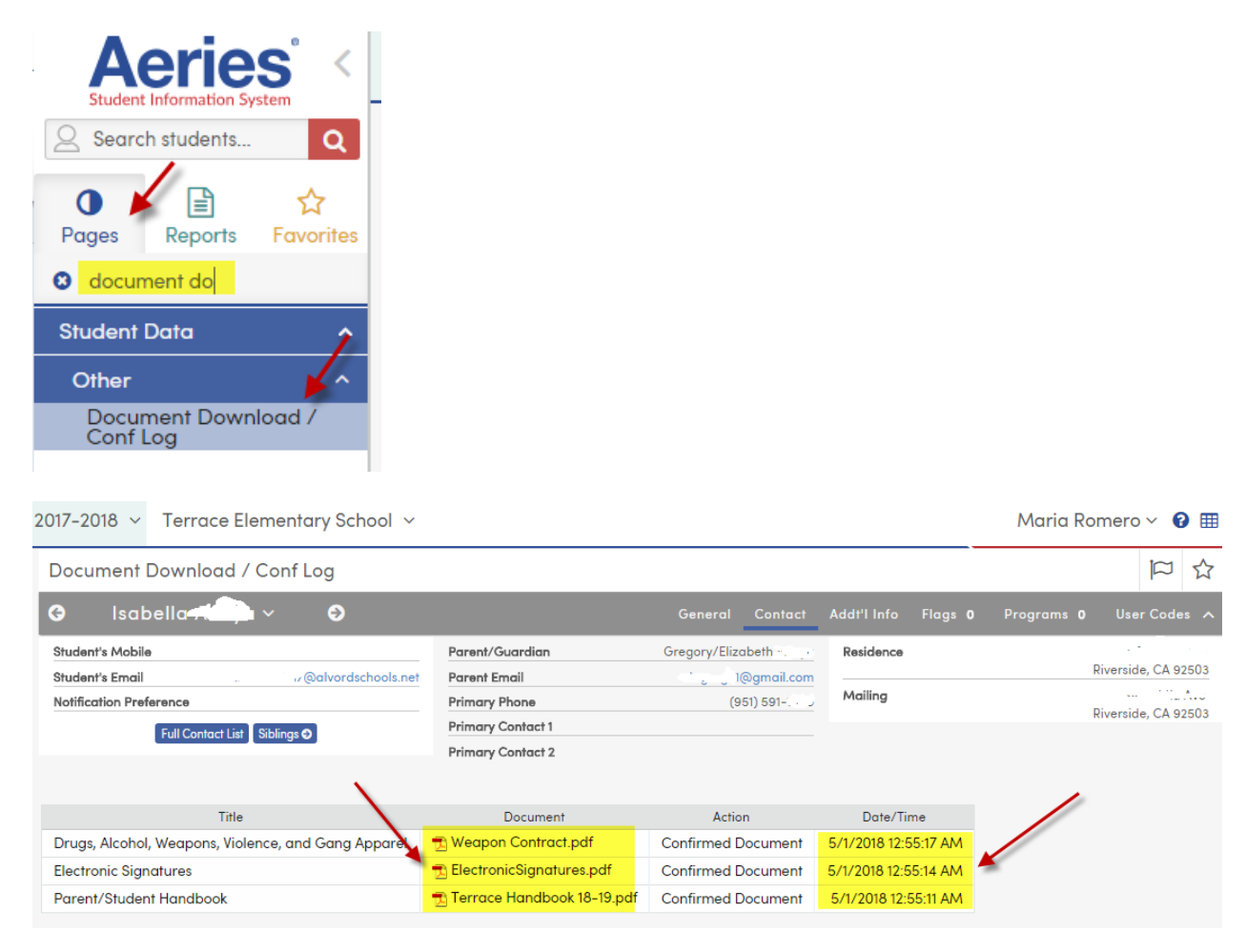

# **Data Confirmation Mailbox**

Each site has been assigned a mailbox for data confirmation purposes. Rules are set up so that emails will be filed automatically in subfolders according to the subject.

#### TR Data Confirmation

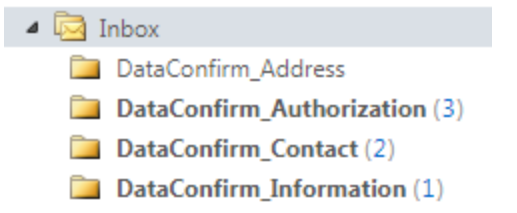

# Address Change Email

Parents can request address changes. Staff will receive an email with the change. However, staff will have to make the change manually after verifying proof of residence.

| From:                                       | sis@alvordschools.org                                                                                                    | Sent: Thu 4/12/2018 1:54 PM |
|---------------------------------------------|----------------------------------------------------------------------------------------------------|-----------------------------|
| To:                                         | E SIS                                                                                                    |                             |
| Cc                                          |                                                                                                    |                             |
| Subject:                                    | Student Mailing Address Change Request for: 🖕 📖 🖉 (School #=209, Student #=4546, Permanent ID+ 🗇 🛛 3)                                                                                     |                             |
| A parent<br>The reque                       | has made a request to change mailing address information for : (School #=209, Student #=4546, Permanent ID=).<br>est was made by Parent Account: " <u>faiza.asif@alvordschools.org</u> ". | 53<br>•                     |
| From:<br>Riversia<br>To:<br>9 KPC<br>Corona | Ave Apt 124<br>de CA 92503<br>Parkway<br>1 CA 92879                                                                                                    |                             |

# Print Emergency Card

#### Student Emergency Card Report for all Students WHO COMPLETED Data Confirmation

Run keep statement, and then run the report below.

KEEP STU ICL IF ICL.TC = 'FinalDataConf' AND ICL.DT >= 06/09/2022

#### Student Emergency Card Report for all Students

When printing emergency cards for all students, the Student Emergency Card report is recommended

| 0                                                                                    |                         |         | ☆         |                 |           |            |  |  |  |
|--------------------------------------------------------------------------------------|-------------------------|---------|-----------|-----------------|-----------|------------|--|--|--|
| Pages                                                                                | Reports                 | Fo      | vorite    | S               |           |            |  |  |  |
| 😆 stu                                                                                | dent emer               |         |           |                 |           |            |  |  |  |
| Stude                                                                                | nt Data                 |         | ^         |                 |           |            |  |  |  |
| Studer                                                                               | nt Emergency (          | Card    |           |                 |           |            |  |  |  |
| Print S<br>Repor                                                                     | Student Em<br>t Options | erg     | ency      | Card            | I         |            |  |  |  |
|                                                                                      | Report Fo               | rmat    | PDF       |                 | -         |            |  |  |  |
|                                                                                      | Report Delivery:        | Non     | e         |                 | -         |            |  |  |  |
| A KEEP/SKIP query is <u>recommended</u> to run this<br>report against large schools. |                         |         |           |                 |           |            |  |  |  |
| Sort By:<br>Student Name<br>Grade<br>Teacher                                         |                         |         |           |                 |           |            |  |  |  |
| Print                                                                                | Contact's Red Fla       | ıg      | Print     | t Authoi        | rizations |            |  |  |  |
| Print :                                                                              | Student Picture         |         | Print     | t Studer        | nt Schedu | le         |  |  |  |
| Print :                                                                              | Siblings Informat       | ion     | Prin:     | t Two Si        | ignature  | Lines      |  |  |  |
|                                                                                      | de Inactive Stude       | nts     | (blar     | nk pages        | are added | as needed) |  |  |  |
|                                                                                      | 0-1                     |         |           |                 |           |            |  |  |  |
|                                                                                      | Select Stud             | dents t | o be used |                 | I.        |            |  |  |  |
| Stu#                                                                                 | Name                    | Sex     | Grade     | Stull ^         |           |            |  |  |  |
|                                                                                      |                         | F       | к         | 215             |           |            |  |  |  |
|                                                                                      |                         | Μ       | 2         | 214             |           |            |  |  |  |
|                                                                                      |                         | F       | к         | 215:            |           |            |  |  |  |
|                                                                                      |                         | м       | 5         | 2115            |           |            |  |  |  |
| 1                                                                                    |                         | F       | 5         | 2113            |           |            |  |  |  |
| 5                                                                                    |                         | F       | к         | 2171 -          |           |            |  |  |  |
| 4                                                                                    |                         |         |           | Þ               |           |            |  |  |  |
|                                                                                      |                         |         | Tota      | al: 0 <u>CI</u> | ear All   |            |  |  |  |
|                                                                                      | [                       | Run     | Report    | ]               |           |            |  |  |  |
|                                                                                      |                         |         |           |                 |           |            |  |  |  |

#### Emergency Card for 1 Student

Student emergency card can also be printed from demographics. Click on Reports in Demographics

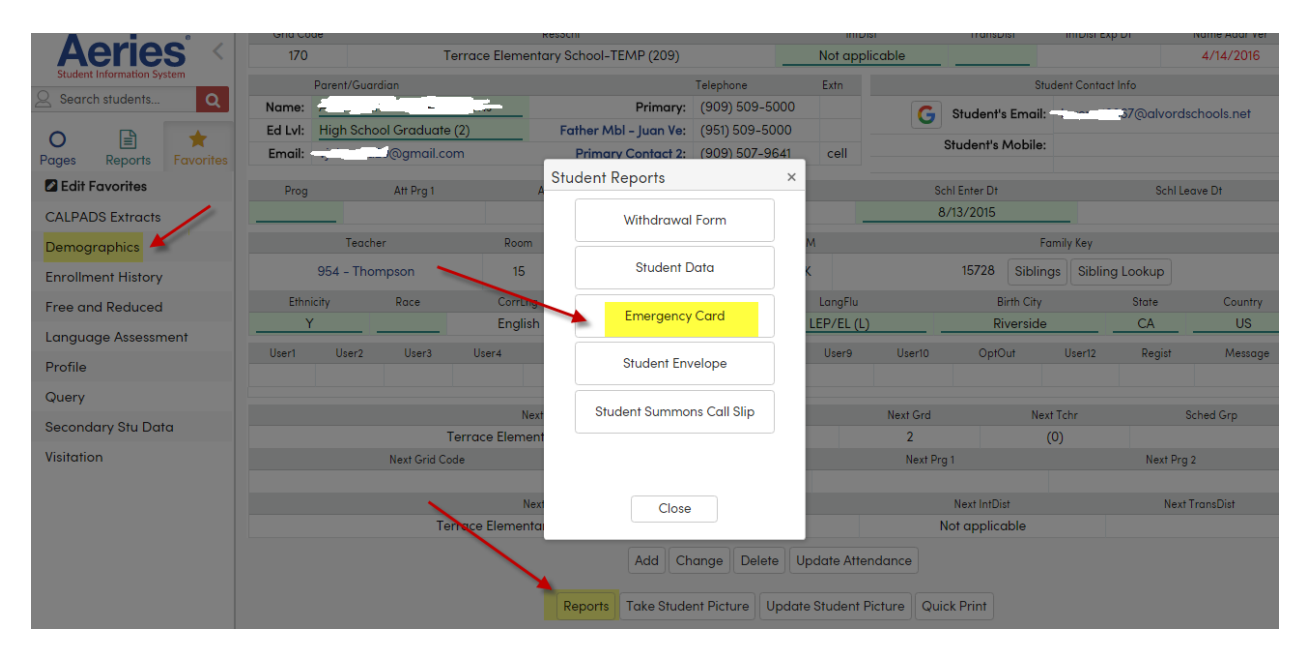

### Query to Check for Data Confirmation Completion

#### **Data Confirmation Completed**

LIST STU ICL STU.ID STU.NM STU.GR STU.U13 IF ( ICL.TC = 'FinalDataConf' AND ICL.DT >= 06/09/2022 )

#### **Register tag**

LIST STU ID NM GR U13 STU.RDT STU.RSY IF STU.RSY : "AIR" AND STU.RDT >= 06/09/2022 AND STU.U13 # "DC"